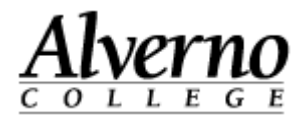

## Manually Grading Quizzes in Moodle

When grading quizzes with essay questions, it is sometimes convenient to display all student answers for one question on a single page for grading. Moodle allows for this using the Manual Grading feature in the Navigation Bar.

| Task                                                                                                    | Screen Shot                                                                                                    |
|----------------------------------------------------------------------------------------------------|----------------------------------------------------------------------------------------------------|
| <ol> <li>From the Navigation<br/>Block, select the topic<br/>or week that contains<br/>the quiz.</li> <li>Click on the triangle<br/>next to the topic that<br/>contains the quiz,</li> </ol> | Navigation  My home  Site home Site pages My profile Current course  jim's quiz course Participants Reports General Sector                                               |
| <ol> <li>Click the triangle next<br/>to the quiz name to<br/>expand.</li> </ol>                                                                                                    | <ul> <li>Week 1 Sectember 5th -<br/>LA31</li> <li>Test Quiz</li> <li>REact to picture</li> <li>Week 1 chat room<br/>Wednesday 1pm</li> <li>Standard forum and</li> </ul> |

2

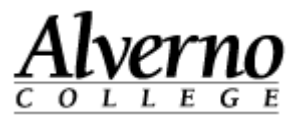

| Task                                                                                               | Screen Shot                                                                                                    |
|----------------------------------------------------------------------------------------------------|----------------------------------------------------------------------------------------------------|
| <ol> <li>Expand Results by<br/>clicking on the triangle.</li> <li>Click Manual Grading.</li> </ol> | <ul> <li>Test Quiz</li> <li>Info</li> <li>Results</li> <li>Grades</li> <li>Responses</li> <li>Statistics</li> <li>Manual grading</li> </ul>                                             |
| 6. Click Grade All.                                                                                | Questions that need grading<br>Also show questions that have been graded automatically<br><b>Q#</b> Question name To grade Already graded Total<br>1 Essay Question 1 grade 0 grade all |

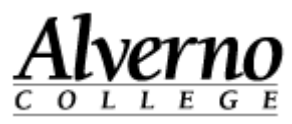

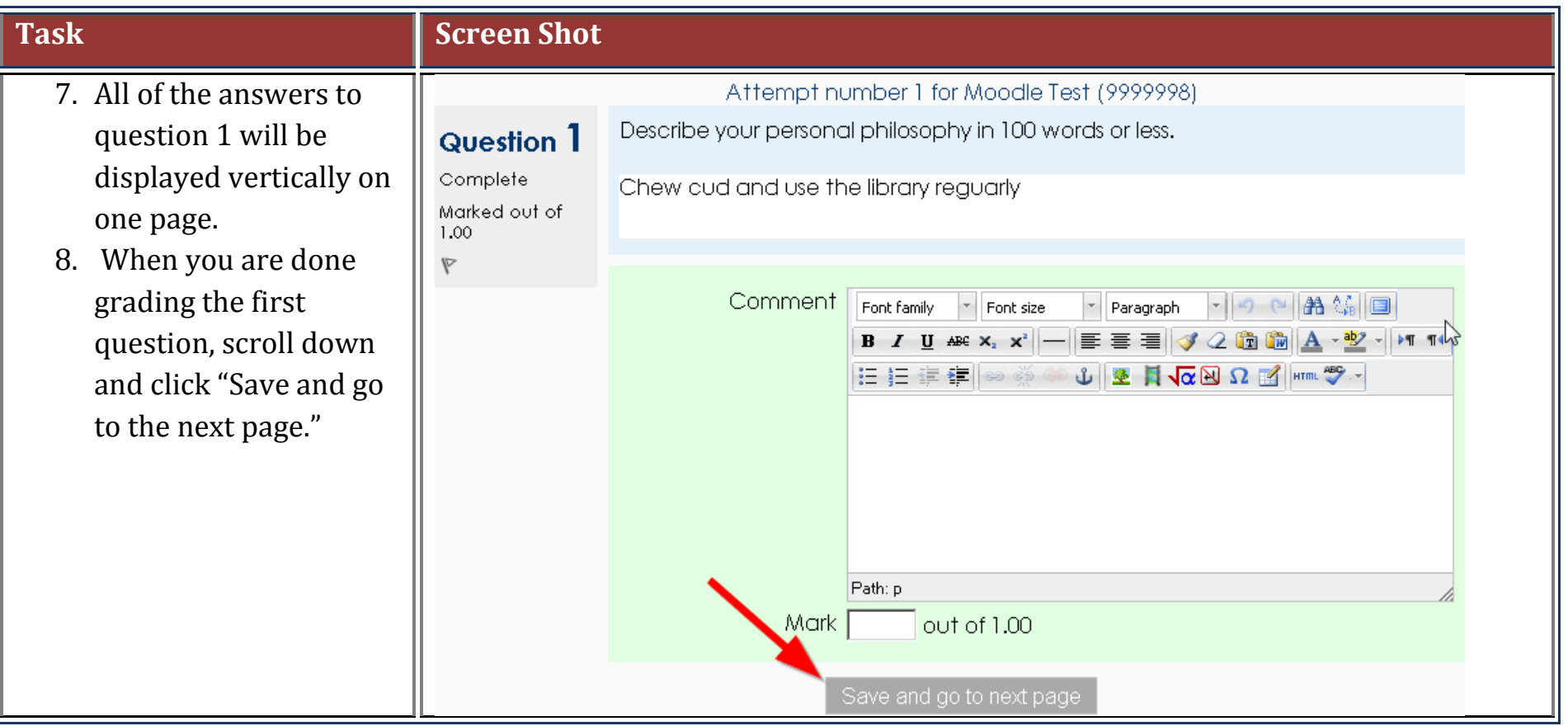